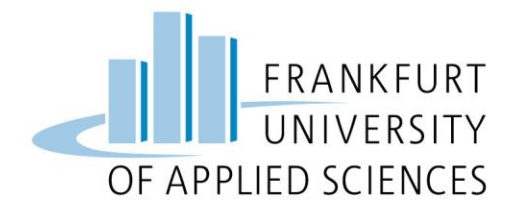

# Handreichung für Studierende

**Open-Book Online-Klausuren** 

im Fachbereich 3: Wirtschaft und Recht

Gültig: im WiSe 2020/21

Stand: 16.02.2021

**Fachbereich 3** Wirtschaft und Recht | Business and Law

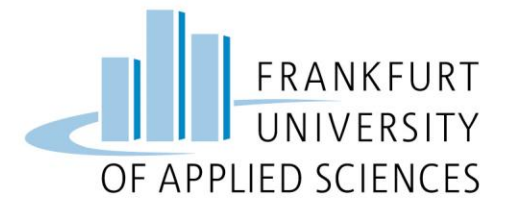

### A Allgemeine Hinweise

#### 1. Ablauf der Open-Book Online-Klausur (weitere Details siehe unten):

- Die Klausur findet zu dem im Klausurenplan veröffentlichten Datum / Uhrzeit statt.
- Zur Teilnahme an den einzelnen Klausuren, sind jeweils nur die Studierenden berechtigt, die sich zu der Klausur fristgerecht angemeldet haben. Nachträgliche Zulassungen zu Klausuren sind nicht möglich.
- Sie erhalten die Klausur im PDF-Format in dem für Sie gültigen Moodle-Prüfungskurs Ihres Studiengangs.
- Zu Beginn der Bearbeitungszeit (laut Klausurplan) laden Sie die Klausur/Klausurteile (PDF-Format) herunter und bearbeiten diese.
- Nach Ende der Bearbeitungszeit scannen Sie Ihre Lösungen ein (siehe Abschnitt D) und laden Ihre Lösungen in Moodle innerhalb der Abgabefrist plus Zeit für digitales Handling hoch (Bearbeitungszeit 60/90 Min. + 15 Min.; Bearbeitungszeit 120 Min. + 20 Min.; Bearbeitungszeit länger als 120 Min. + 30 Min.).
   Wichtig: Die Abgabe der Lösungen (eine [1] PDF-Datei pro Klausur/Klausurteil!) erfolgt ausschließlich in Moodle, per E-Mail eingereichte Lösungen werden nicht berücksichtigt. Ein Upload (Hochladen) der Lösungen nach der Abgabefrist ist nicht mehr möglich. Sie müssen zwingend diese Frist einhalten! Dies liegt in Ihrer Verantwortung!
- 2. **Verboten:** Kommunikation in jeglicher Form mit Dritten während der Bearbeitungszeit ist ausdrücklich untersagt.
- Mit der Abgabe der eigenen handschriftlichen Lösungen in Moodle erklären Sie verbindlich, dass die Lösungen von Ihnen eigenständig sowie ohne fremde Hilfe erstellt wurden.
- 4. Mit dem Hochladen Ihrer Lösungen willigen Sie der Weiterleitung Ihrer eingereichten Lösungen an das Printcenter der Hochschule zu Zwecken der Korrektur und Archivierung ein.

Fachbereich 3 Wirtschaft und Recht | Business and Law

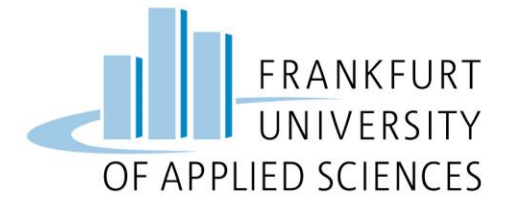

5. Hinweis: Eine während der Erbringung einer Prüfungsleistung eintretende Prüfungsunfähigkeit (Krankheit) ist nach § 16 Abs. 2 der Allgemeinen Bestimmungen für Prüfungsordnungen mit den Abschlüssen Bachelor und Master an der Fachhochschule Frankfurt am Main – University of Applied Sciences unverzüglich per E-Mail beim Prüfungsamt unter: pruefungsamt@fb3.fra-uas.de anzuzeigen.

Zudem ist unverzüglich, jedenfalls innerhalb von drei Werktagen, das heißt spätestens am dritten Werktag nach dem Prüfungstermin, eine entsprechende Arbeitsunfähigkeitsbescheinigung dem zuständigen Prüfungsausschuss vorzulegen. Dieser entscheidet über die Prüfungsunfähigkeit.

### **B** Vor der Klausur

- 1. Stellen Sie bitte sicher, dass Sie während der Bearbeitungszeit ein internetfähiges Endgerät sowie eine Internetverbindung haben.
- Stellen Sie bitte sicher, dass Sie während der Bearbeitungszeit entweder einen Scanner nutzen können oder eine entsprechende Scan-App auf Ihrem Smartphone/Tablet installiert haben, damit Sie Ihre handschriftlichen Lösungen scannen oder abfotografieren und in ein PDF umwandeln können (Empfehlungen zu den Scan-Apps siehe B7).
- Zwingend notwendig: Im Vorfeld der Klausur müssen Sie die Funktionen und den Umgang mit dem Scanner oder der entsprechenden Scan-App und das Hochladen in Moodle eingeübt haben und entsprechend sicher beherrschen. Dies liegt in Ihrer Verantwortung!

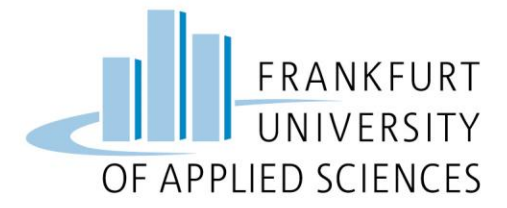

#### Wichtiger Hinweis!

Zum Üben der Abläufe steht Ihnen der Moodle-Kurs **"#Fachbereich 3: Testkurs** <u>für Online-Klausuren"</u> mit dem Einschreibschlüssel **"test"** zur Verfügung. Alternativ kann folgender Link verwendet werden: <u>https://moodle.frankfurt-</u> <u>university.de/course/view.php?id=7949</u>

Im Anhang finden Sie eine ausführliche Anleitung der einzelnen Schritte für das Herunterladen (Download) der Klausur/Klausurteile und das Hochladen (Upload) Ihrer handschriftlichen Lösungen.

- 4. Halten Sie in ausreichender Menge unbeschriebenes weißes Papier (blanko, kariert oder liniert) im A4-Format vor. Gehen Sie bitte wie folgt vor:
  - **Deckblatt**: Ihr Name, Ihre Matrikelnummer, Name des Prüfenden, Name der Klausur/Klausurteile und Datum
  - Weitere Seiten: Ihr Name, Ihre Matrikelnummer und Seitennummerierung; Korrekturrand ca. 4 cm
  - Sie können Zeit sparen, indem Sie diese Seiten bereits vor Beginn der Prüfung vorbereiten!
- 5. Schreiben Sie sich in den entsprechenden **Prüfungskurs** für Ihren Studiengang auf Moodle ein.
- 6. Lesen und verstehen Sie die <u>Eigenständigkeitserklärung</u>, die Sie bei der Abgabe bestätigen müssen!
- 7. Ihre Fachschaft empfiehlt folgende Scan Apps:
  - Android und iOS: Adobe Scan
  - Ältere iOS-Geräte können auch die Notiz-App nutzen (Notizen öffnen; neue Notiz erstellen; Auf das Kamera-Symbol klicken; Option "Dokument scannen" auswählen)

Die aktuellen Versionen der Betriebssysteme werden empfohlen! Bitte vorher testen!

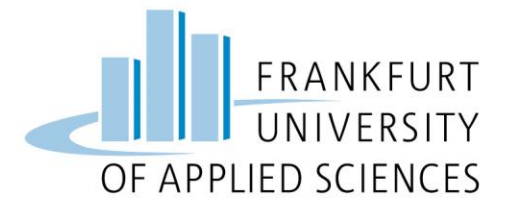

### C Während der Klausur

- 1. Öffnen Sie den Prüfungskurs in Moodle, der für die Klausur in Ihrem Studiengang erstellt wurde (siehe Anleitung unter **Abschnitt Anhang**).
- 2. Suchen Sie den Abschnitt mit dem Datum Ihrer Klausur.
- 3. **Download:** Zum Zeitpunkt des offiziellen Beginns der Klausur laden Sie die betreffende Klausur/Klausurteile herunter.
- 4. Bearbeiten Sie eigenständig die Klausur/Klausurteile handschriftlich auf den von Ihnen vorbereiteten Klausurpapieren.

### D Am Ende der Bearbeitungszeit / Abgabe der Klausur

- 1. Erstellen Sie je **eine PDF-Datei pro Klausur/Klausurteil** mit Ihren handschriftlichen Lösungen (siehe Hinweis unter **Abschnitt B**).
- 2. Upload: Sie laden die erstellte PDF-Datei im Abgabenbereich hoch.
- 3. Bedenken Sie bitte, dass nach Ablauf der Abgabefrist kein Hochladen mehr möglich ist.
- 4. Bleiben Sie aus prüfungsrechtlichen Gründen im Prüfungskurs eingeschrieben, bis die Note im Prüfungsportal (HISQIS-PORTAL) hinterlegt ist.

Fachbereich 3 Wirtschaft und Recht | Business and Law

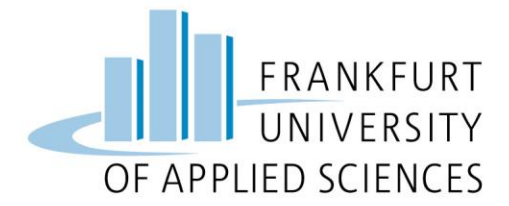

### Anhang: Anleitung für Down- und Upload

### 1. Schritt: Download des Klausurteils

Melden Sie sich bitte in Moodle an und öffnen Sie den betreffenden Kurs für die Klausur Ihres Studienganges. In unserem Test-Fall sieht der Bildschirm wie folgt aus.

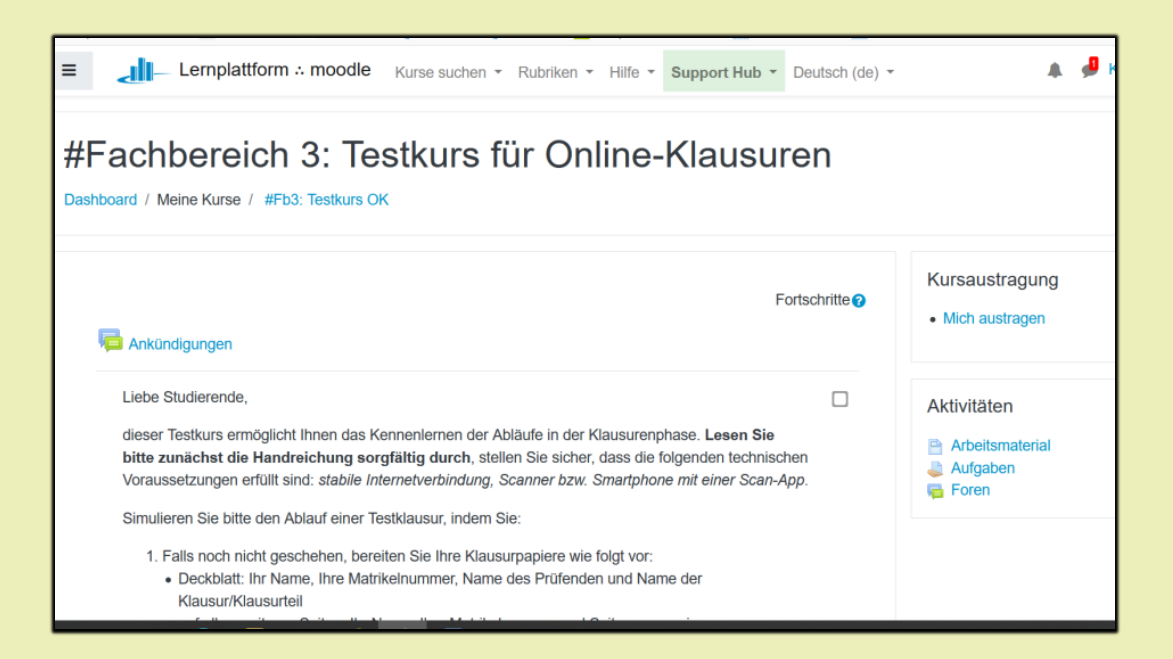

Fachbereich 3 Wirtschaft und Recht | Business and Law

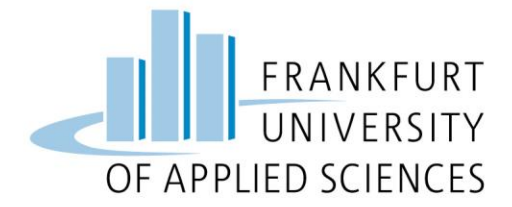

Anschließend suchen Sie den Abschnitt mit dem Datum der Klausur. In unserem Test-Fall sieht der Bildschirm wie folgt aus.

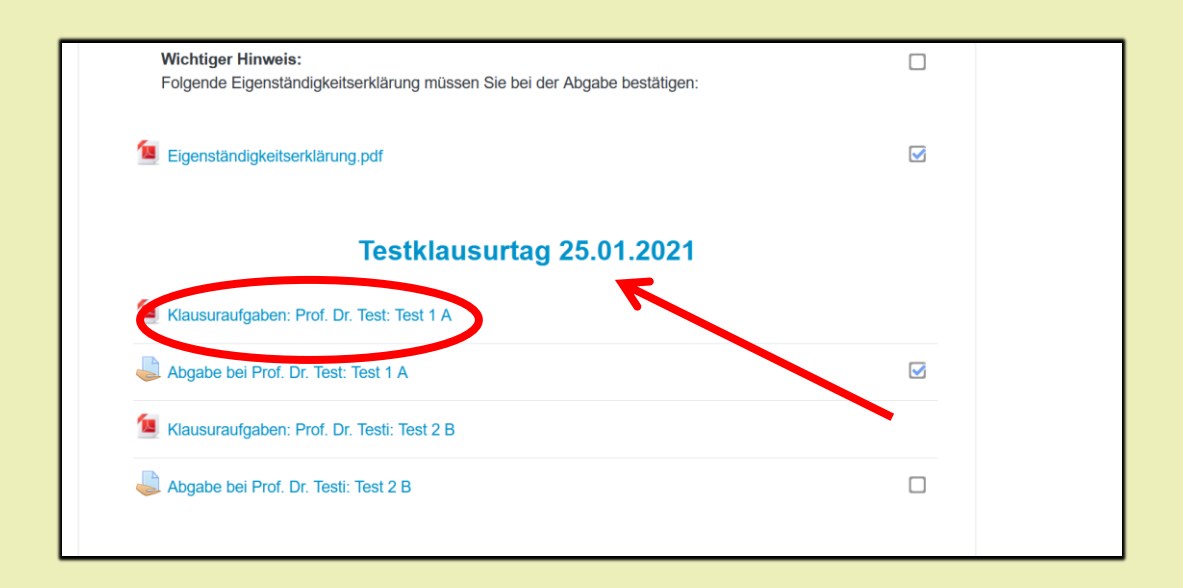

Öffnen Sie bitte durch Klick auf die betreffende Klausur/Klausurteile, welche Sie bearbeiten möchten. Beachten Sie bitte, dass bei Modulen mit zwei Units oft auch zwei Klausurteile zu bearbeiten sind.

In unserem Test-Fall wird die Datei mit dem Titel "FB3-Klausurphase.pdf" mit der Software "Adobe Acrobat" geöffnet. In Ihrer individuellen PC-Umgebung kann dies abweichend sein.

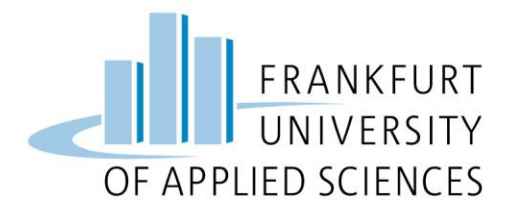

| Eigenständigkeitserklärung.pdf             |                                                                                                    |  |
|--------------------------------------------|----------------------------------------------------------------------------------------------------|--|
| Testklausu                                 | ırtag 25.01.2021                                                                                                    |  |
| Manager Prof. Dr. Toot: Toot 1.4           | Öffnen von Fb3-Klausurenphase.pdf                                                                                    |  |
| Kiausurauigaben: Prof. Dr. Test: Test T A  | Sie möchten folgende Datei öffnen:                                                                                   |  |
| Abgabe bei Prof. Dr. Test: Test 1 A        | Fb3-Klussurenphase.pdf Vom Typ: Portable Document Format (PDF) (70.6 KB) Von: https://moodle.frankfurt-university.de |  |
| Klausuraufgaben: Prof. Dr. Testi: Test 2 B | Wie soll Firefox mit dieser Datei verfahren?                                                                         |  |
| 👃 Abgabe bei Prof. Dr. Testi: Test 2 B     | Offnen mit Firefox  Offnen mit Adobe Acrobat 9.0 (Standard)  Date: spectral                                          |  |
|                                            | Eür Dateien dieses Typs in der diese Aktion ausführen                                                                |  |
|                                            | OK Abbrahan                                                                                                    |  |

Nun sehen Sie die Datei mit den Aufgaben der Klausur/Klausurteile und können diese öffnen. Bitte bearbeiten Sie jetzt handschriftlich die Klausur/Klausurteile auf dem zuvor von Ihnen vorbereiteten Klausurpapier.

# Sie bearbeiten nun die Klausur!

### 2. Schritt: Erstellen der PDF-Datei (Ihre Klausurpapiere)

Das Erstellen einer PDF-Datei kann auf unterschiedlicher Art und Weise erfolgen. Dies kann mit einem Scanner oder mithilfe einer Scan-App auf dem Smartphone/Tablet geschehen. Entscheiden Sie sich bitte vorab für eine der Möglichkeiten und testen Sie diese.

### Der Dateiname sollte Ihre Matrikelnummer und Ihren Namen enthalten!

Üben Sie bitte diesen Schritt entsprechend Ihrer (technischen) Voraussetzungen und Ihrer individuellen Entscheidung.

Fachbereich 3 Wirtschaft und Recht | Business and Law

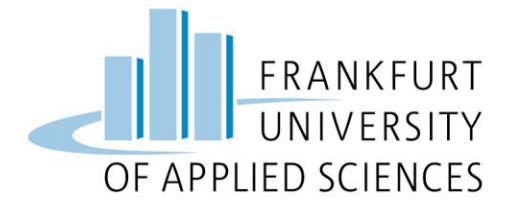

Wichtig: Ihre handschriftlichen Lösungen können nur im PDF-Format abgegeben werden.

# Ihre Fachschaft empfiehlt die nachfolgende Scan-App. Bitte vorher testen!

Die aktuellen Versionen der Betriebssysteme werden empfohlen.

- Android und iOS: Adobe Scan
- Ältere iOS-Geräte können auch die Notiz-App nutzen
  - Notizen öffnen; neue Notiz erstellen; Auf das Kamera-Symbol klicken;
     Option "Dokument scannen" auswählen

### 3. Schritt: Upload der PDF-Datei

Nachdem Sie die PDF-Datei mit Ihren handschriftlichen Lösungen erstellt haben, können Sie diese nun im Abschnitt Abgabe einreichen.

In diesem Test-Fall: Abgabe bei Prof. Dr. Test: Test 1 A

| Wichtiger Hinweis:<br>Folgende Eigenständigkeitserklärung müssen Sie bei der Abgabe bestätigen: |  |  |  |  |
|-------------------------------------------------------------------------------------------------|--|--|--|--|
| Eigenständigkeitserklärung.pdf                                                                  |  |  |  |  |
| Testklausurtag 25.01.2021                                                                       |  |  |  |  |
| Klausuraufgaben: Prof. Dr. Test: Test 1 A                                                       |  |  |  |  |
| Abgabe bei Prof. Dr. Test: Test 1 A                                                             |  |  |  |  |
| Klausuraufgaben: Prof. Dr. Testi: Test 2 B                                                      |  |  |  |  |
| I Abgabe bei Prof. Dr. Testi: Test 2 B                                                          |  |  |  |  |
|                                                                                                 |  |  |  |  |

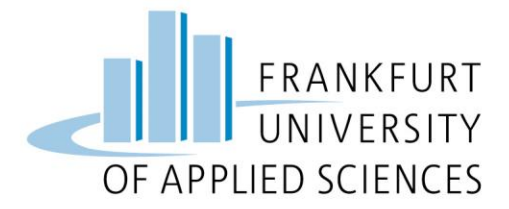

Nun bitte über den Button "Abgabe hinzufügen" die Abgabe einleiten.

|                                     |                  | iattionni - nooule - Ruise suchen - Rubiken - Hille - Support Hub - Deutsch (de) - |  |
|-------------------------------------|------------------|------------------------------------------------------------------------------------|--|
| Abgabe bei Prof. Dr. Test: Test 1 A |                  |                                                                                    |  |
|                                     | Abgabestatus     |                                                                                    |  |
|                                     | Abgabestatus     | Kein Versuch                                                                       |  |
|                                     | Bewertungsstatus | Nicht bewertet                                                                     |  |
|                                     | Zuletzt geändert | -                                                                                  |  |
|                                     | Abgabekommentare | ► Kommentare (0)                                                                   |  |
| L                                   |                  | Abgabe hinzufügen                                                                  |  |

### Im nächsten Fenster können Sie die zuvor erstellte PDF-Datei hochladen.

Möglichkeit 1: Sie ziehen die Datei in den sogenannten "Drag-and-Drop-Bereich".

Möglichkeit 2: Sie klicken auf das Blatt-Symbol über dem Wort "Dateien" und suchen den Ordner auf Ihrem PC, in dem Sie die erstellte PDF-Datei abgelegt haben. In diesem Test-Fall müssen Sie den Ordner anklicken (ggf. durchsuchen), in dem Sie die PDF-Datei abgelegt haben.

| Dateiabgabe | Maximale Größe für Dateien: 20MB, m                | aximale Anzahl von Anhängen: |
|-------------|----------------------------------------------------|------------------------------|
|             |                                                    |                              |
|             | Dateien                                            |                              |
|             |                                                    |                              |
|             |                                                    |                              |
|             |                                                    |                              |
|             | Bewegen Sie Dateien in dieses Feld (Drag-and-drop) |                              |
|             |                                                    |                              |
|             | Akzeptierte Dateitypen:                            |                              |
|             |                                                    |                              |

Fachbereich 3 Wirtschaft und Recht | Business and Law

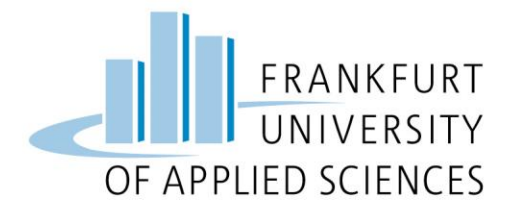

|                     | Dateiauswahl      | ×                                                                                                    | •      |
|---------------------|-------------------|----------------------------------------------------------------------------------------------------|--------|
| Dateiabgabe         | n Letzte Dateien  | III 🗮 🖿                                                                                                    | nzahl  |
|                     | 🚵 Datei hochladen |                                                                                                    |        |
|                     | ■ Nextcloud       | Anhang Durchsuchen Keine Datei ausgewant Speichern unter Autor/in Kemal Tursun Lizenz Alle Rechte vorbehalten  Datei hochladen |        |
| Klausuraufgaben: Pi |                   |                                                                                                    | Dr. Te |

In diesem Test-Fall wird die Datei "Testklausur\_Max\_Mustermann.pdf" hochgeladen.

| Lernpl | Dateiauswahl                       | ×                                                                                                    | •     |
|--------|------------------------------------|----------------------------------------------------------------------------------------------------|-------|
| abe    | ← Letzte Dateien ≥ Datei hochladen | II II II II                                                                                                    | nzahl |
|        | Nextcloud                          | Anhara Durchsuchen Testklausur_Max_Mustermann_20210125.pdf Sperce tre unter Autor/in Kemal Tursun Lizenz Alle Rechte vorbehalten Datei hochladen |       |

### Fachbereich 3 Wirtschaft und Recht | Business and Law

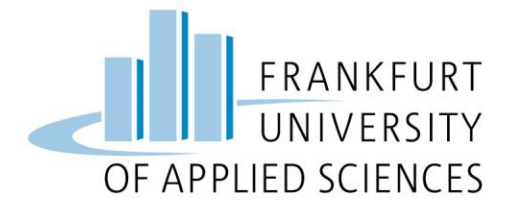

Mit dem Klick auf den Button "Änderungen sichern" wird der nächste Schritt vorbereitet.

|             | riara sastan ingenian rian appennian sastan(sa) 4 . | Student/in 🤒        |
|-------------|-----------------------------------------------------|---------------------|
| Dateiabgabe | Maximale Größe für Dateien: 20MB, maximale Ar       | nzahl von Anhängen: |
|             | Dateien                                             |                     |
|             |                                                     |                     |
|             | Testklausur                                         |                     |
|             | Akzeptierte Dateitypen:                             |                     |
|             | PDE Delement of                                     |                     |
|             | Änderungen sichern Abb-Achen                        |                     |
|             |                                                     |                     |

Bitte bestätigen Sie die von Ihnen hochgeladene PDF-Datei mit einem Click auf "Aufgabe abgeben".

| Bowertungestatus                                                                                  | Nicht bewortet                                                |  |  |
|---------------------------------------------------------------------------------------------------|---------------------------------------------------------------|--|--|
| Bewertungsstatus                                                                                  | Nicht bewertet                                                |  |  |
| Zuletzt geändert                                                                                  | Freitag, 15. Januar 2021, 11:09                               |  |  |
| Dateiabgabe                                                                                       | Testklausur_Max_Mustermann_20210125.pdf15. Januar 2021, 11:09 |  |  |
| Abgabekommentare                                                                                  | <ul> <li>Kommentare (0)</li> </ul>                            |  |  |
|                                                                                                   |                                                               |  |  |
|                                                                                                   | Abgabe bearbeiten Abgabe entfernen                            |  |  |
| Sie können Ihre Abgabe noch verändern.                                                            |                                                               |  |  |
| Aufgabe abgeben<br>Sobald die Aufgabe abgegeben die Vergenen Sie bewer Anderungen mehr vornehmen. |                                                               |  |  |

Fachbereich 3 Wirtschaft und Recht | Business and Law

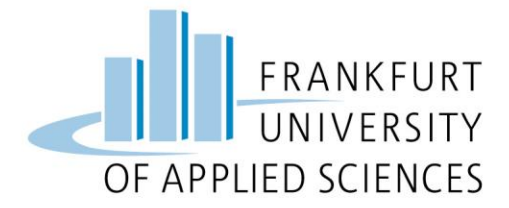

Nun sehen Sie die Eigenständigkeitserklärung. Die endgültige Abgabe erfolgt ausschließlich, wenn Sie die Eigenständigkeitserklärung bestätigen/anklicken ("Hiermit versichere ich, …") und den Button "Weiter" anklicken. Sonst gilt die Abgabe als NICHT ERFOLGT!

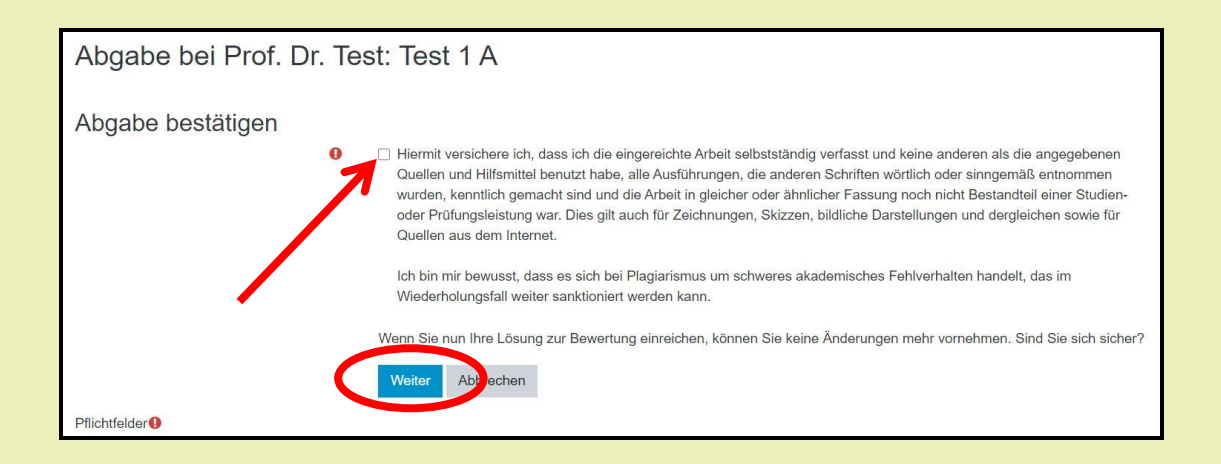

### Wenn Sie dieses Fenster sehen haben Sie es geschafft. Gratulation!

| Abgabe bei Prof. Dr. Test: Test 1 A |                                 |                        |  |
|-------------------------------------|---------------------------------|------------------------|--|
| Abgabestatus                        |                                 |                        |  |
| Abgabestatus                        | Zur Bewertung abgegeben         |                        |  |
| Bewertungsstatus                    | Nicht bewertet                  |                        |  |
| Zuletzt geändert                    | Samstag, 16. Januar 2021, 14:39 |                        |  |
| Dateiabgabe                         | Lest.pdf                        | 16. Januar 2021, 14:37 |  |
| Abgabekommentare                    | ► Kommentare (0)                |                        |  |
|                                     |                                 |                        |  |

# Fachbereich 3

Wirtschaft und Recht | Business and Law

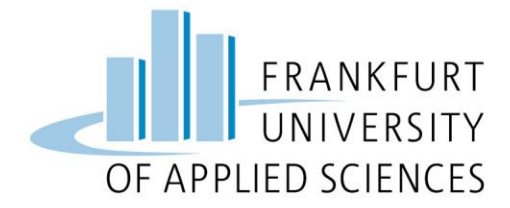

### Hier finden Sie die Moodle-Prüfungskurse

### **Bachelor-Studiengänge:**

Betriebswirtschaft https://moodle.frankfurt-university.de/course/view.php?id=7980

Betriebswirtschaft mit Doppelabschluss https://moodle.frankfurt-university.de/course/view.php?id=7982

International Business Administration https://moodle.frankfurt-university.de/course/view.php?id=7983

International/Engineering Business Information Systems https://moodle.frankfurt-university.de/course/view.php?id=7986

International Finance https://moodle.frankfurt-university.de/course/view.php?id=7984

Public und Non-Profit Management https://moodle.frankfurt-university.de/course/view.php?id=7985

Wirtschaftsrecht https://moodle.frankfurt-university.de/course/view.php?id=7981

### **Duale-Studiengänge:**

Luftverkehrsmanagement https://moodle.frankfurt-university.de/course/view.php?id=7945 Public Administration https://moodle.frankfurt-university.de/course/view.php?id=7946 Steuerlehre https://moodle.frankfurt-university.de/course/view.php?id=7947 Tourismusmanagement https://moodle.frankfurt-university.de/course/view.php?id=7948

Fachbereich 3 Wirtschaft und Recht | Business and Law

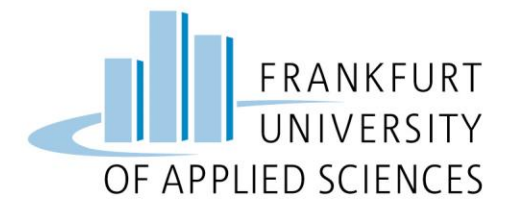

### Master-Studiengänge:

#### Vollzeit-Masterprogramme

Accounting and Finance <u>https://moodle.frankfurt-university.de/course/view.php?id=7987</u>

Global Logistics https://moodle.frankfurt-university.de/course/view.php?id=7988

Leadership https://moodle.frankfurt-university.de/course/view.php?id=7989

Strategisches Informationsmanagement https://moodle.frankfurt-university.de/course/view.php?id=7990

Verhandeln und Gestalten von Verträgen https://moodle.frankfurt-university.de/course/view.php?id=7991

Wirtschaftsingenieurwesen https://moodle.frankfurt-university.de/course/view.php?id=7992

### Berufsbegleitende Masterprogramme

Aviation and Tourism Management https://moodle.frankfurt-university.de/course/view.php?id=8036

Entrepreneurship & Business Development https://moodle.frankfurt-university.de/course/view.php?id=8038

### Ansprechpartner\*in

### Fragen zu Moodle oder bei technischen Problemen:

Hr. Babat: <u>babat@fb3.fra-uas.de</u>

# Hr. Tursun: <u>tursun@fb3.fra-uas.de</u>

### Prüfungsrechtliche Fragen:

Fr. Gronert: <u>laura.gronert@fb3.fra-uas.de</u>

Fachbereich 3 Wirtschaft und Recht | Business and Law